## Módulo de Visualização Cronológica

www.neoway.com.br

Florianópolis / SC

Rua Patrício Farias, 131, 3º andar Ed. Multicenter | CEP 88034-132 +55 48 3333 2030 São Paulo / SP

Rua Surubim, 577, 2° andar Ed. Igarassu | CEP 04571-050 +55 11 5505 0581 Miami / USA

3250 NE 1 St Avenue, Suite 305 +1 786 3405-3200

### Neoway Business solutions

#### SUMÁRIO

| 1. DESCRIÇAO                                  | 4 |
|-----------------------------------------------|---|
| 2. CONFIGURAÇÃO DE AMBIENTE                   | 4 |
| 3 ACESSO                                      | 4 |
|                                               |   |
| 4. VISUALIZAÇAO CRONOLOGICA                   | 5 |
| 4.1 FERRAMENTAS DE VISUALIZAÇÃO DOS PROCESSOS | 7 |
| 4.2 FERRAMENTAS DE EDIÇÃO                     | 7 |
| 4.3 VISUALIZAR AS PEÇAS DE UMA I RAMITAÇÃO    |   |
| 4.5 VISUALIZAR INFORMAÇÕES                    |   |

#### Florianópolis / SC

Rua Patrício Farias, 131, 3º andar Ed. Multicenter | CEP 88034-132 +55 48 3333 2030 São Paulo / SP

Rua Surubim, 577, 2º andar Ed. Igarassu | CEP 04571-050 +55 11 5505 0581 Miami / USA

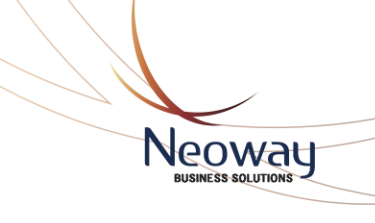

#### FIGURAS

| Figura 1: acesso                          |    |
|-------------------------------------------|----|
| Figura 2: Acesso                          | 5  |
| Figura 3: exibir visualização             | 5  |
| Figura 4: opções de visualização          | 6  |
| Figura 5: visualização cronológica        | 6  |
| Figura 6: ferramentas de visualização     | 7  |
| Figura 7: Ferramentas de edição           | 8  |
| Figura 8: vizualização de peças           | 12 |
| Figura 9: Visualizar detalhes do processo | 13 |
|                                           |    |

Florianópolis / SC

Rua Patrício Farias, 131, 3º andar Ed. Multicenter | CEP 88034-132 +55 48 3333 2030 São Paulo / SP

Rua Surubim, 577, 2º andar Ed. Igarassu | CEP 04571-050 +55 11 5505 0581 Miami / USA

#### 1. Descrição

A **Visualização Cronológica** do processo permite analisar informações históricas de todas as etapas de tramitações de processos públicos, e fornece uma visão objetiva de como elas se relacionam entre si no contexto do cliente ou de uma oportunidade de negócios.

#### 2. Configuração de Ambiente

Requisitos mínimos para acesso:

🥭 😻 Mozilla Firefox (Recomendado), Microsoft Internet Explorer;

#### 3. Acesso

Para realizar o acesso, a partir do portal do SGP-e (<u>https://sgpe.sea.sc.gov.br/atendimento/</u>), em 'Acesso Restrito' localizado à direita da tela, o usuário deve clicar em 'Acessar', informar usuário e senha e clicar em 'Entrar'.

| Acesso Restrito                                       |                                                                                                    |
|-------------------------------------------------------|----------------------------------------------------------------------------------------------------|
| Para acessar a área restri<br>clique no botão abaixo. | ta do SGP-e,                                                                                                    |
| Acessar                                               |                                                                                                    |
| <ul> <li>Configuração minima</li> </ul>               |                                                                                                    |
| > Para obter acesso                                   |                                                                                                    |
|                                                       | Governo do Estado de<br>SANTA CATARINA<br>Secretaria de estado da administração<br>Sistema de Gestão de Protocolo Eletrônico |
|                                                       | Usuário:                                                                                                    |
|                                                       |                                                                                                    |
|                                                       | Senha:                                                                                                    |
|                                                       |                                                                                                    |
|                                                       | Entrar                                                                                                    |
|                                                       |                                                                                                    |

FIGURA 1: ACESSO

Confirmados os dados de acesso, o usuário é direcionado ao Sistema SGP-e.

#### www.neoway.com.br

Florianópolis / SC

Rua Patrício Farias, 131, 3º andar Ed. Multicenter | CEP 88034-132 +55 48 3333 2030 São Paulo / SP

Rua Surubim, 577, 2° andar Ed. Igarassu | CEP 04571-050 +55 11 5505 0581 Miami / USA

3250 NE 1 St Avenue, Suite 305 +1 786 3405-3200 4

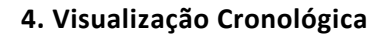

Para acessar a Visualização Cronológica, após a confirmação do login deve-se clicar em 'Consulta de processos/documentos'. Em 'Opções de Consulta', selecionar o item 'Número do processo/documento', informar os dados do documento e clicar em 'Consultar'.

| Governo do Estado de<br>SANTA CATARINA<br>SECRETARIA DE ESTADO DA ADMINISTRAÇÃO             | Sistema de Gestão de Protocolo Eletrônico<br>sgpe PORTAL                                                                                                    | 🕑 Sair       |
|---------------------------------------------------------------------------------------------|----------------------------------------------------------------------------------------------------|--------------|
| • Menu '≔ 🔳<br>Módulo do Sistema:                                                           | > Consulta de Processos/Documentos                                                                                                    | ?            |
| SGPe Y                                                                                      | Opções de Consulta                                                                                                    | *            |
| <ul> <li>Consulta de<br/>processos/documentos</li> </ul>                                    | Pesquisar por   Número do processo/documento Dados dos Conteúdo dos arquivos Dica: você pode alterar o tipo de pesquisa padrão de acordo com o que você usa com mais frequência.                                                                                                    |              |
| <ul> <li>Relatorios</li> <li>Alteração de senha</li> <li>Preferências do usuário</li> </ul> | cicando aquí.<br>Visualizar resultados em: Tabela v Visualizar: Dados do processo v                                                                                                    |              |
| •                                                                                           | Consulta por Número de Processo/Documento                                                                                                    | *            |
|                                                                                             | Número:         Processo/Document:         V         SEA         Q         00000001/         2007         Image: Control of the second second secon |              |
|                                                                                             | Consultar Li                                                                                                    | npar         |
| Heu Menu     Fila de Trabalho                                                               |                                                                                                    |              |
| ٩                                                                                           | Segway   Último acesso: 02/04/2019                                                                                                    | √<br>5 08:49 |

FIGURA 2: ACESSO

É exibida a tela com informações do 'Processo Físico' onde o usuário deve clicar em 'Ações' e selecionar a opção 'Visualização Cronológica'. Caso o documento seja sigiloso, o sistema exibe uma mensagem de 'informações indisponíveis para consulta' e a visualização cronológica não é exibida.

| General de Estado de<br>SANTA CATARINA<br>Storman de Estado de senaremação                                                                  | Sistema de Gestão de Protocolo Eletrônico                                                                                                    |
|----------------------------------------------------------------------------------------------------|----------------------------------------------------------------------------------------------------|
| Módulo do Sistema:     SGPe     SGPe     Consulta de processos/documentos     Relatórios     Alteração de senha     Preferências do usuário | Processo Físico     Peças Tramitações Juncter Veculações Volumes Dados Adicionais      Ações Voltar Imprimir Ediqueta Imprimir Comprovante Visualização Cronológic                                                                                                    |
| • Meu Menu 💊<br>• Fila de Trabalho 💲                                                                                                    | Número:         ISSA         Image: ISSA         Image: ISSA <thimage: issa<="" th="">         Image: ISSA         <thimage:< th=""></thimage:<></thimage:> |

#### FIGURA 3: EXIBIR VISUALIZAÇÃO

Florianópolis / SC

www.neoway.com.br

Rua Patrício Farias, 131, 3º andar Ed. Multicenter | CEP 88034-132 +55 48 3333 2030 São Paulo / SP

Rua Surubim, 577, 2° andar Ed. Igarassu | CEP 04571-050 +55 11 5505 0581 Miami / USA

3250 NE 1 St Avenue, Suite 305 +1 786 3405-3200 5

Caso a visualização seja um processo público, na tela **seguinte** deve-se marcar a caixa de seleção dos itens que serão carregados na visualização, que são:

- Detalhes: exibe os detalhes da abertura e tramitações;
- Peças: exibe os ícones e as informações de peças;
- Volumes: exibe os ícones e tramitações de volumes;
- Juntadas: exibe os ícones e tramitações de juntadas.

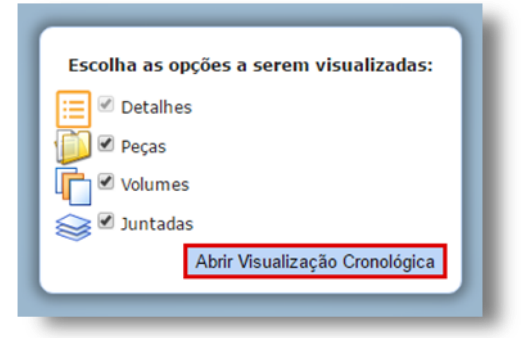

FIGURA 4: OPÇÕES DE VISUALIZAÇÃO

Em seguida, clicar em 'Abrir Visualização Cronológica'. Na área central da tela é exibido o processo por ordem cronológica de tramitação, de acordo com as opções de visualização escolhidas. Ao lado direito, é exibido o número do processo e a legenda dos ícones exibidos e na parte inferior da tela, são exibidas as informações do evento selecionado.

| Gowmo de Estado<br>SANTA CATARINA<br>SECHETARIA DE 257360<br>DA ADRENISTRAÇÃO                    | Wisualização C                                                                                  | Cronológica                                                                                                    |                                                                                                    | Ξ.                                                                                                    |
|--------------------------------------------------------------------------------------------------|-------------------------------------------------------------------------------------------------|----------------------------------------------------------------------------------------------------|----------------------------------------------------------------------------------------------------|----------------------------------------------------------------------------------------------------|
| 2014<br>Jun<br>PA/DE/2014 - SEA/CESUP<br>I I IIIIIIIIIIIIIIIIIIIIIIIIIIIIIIIII                   | Juc                                                                                             | Ago Set<br>Ceventos<br>Ceventos<br>Cevento | Out<br>Recebimento<br>29/09/2014 - SEA/ORIS<br>29/09/2014 - SEA/ORIS<br>Procebimento<br>29/09/2014 - SEA/ORIS<br>Procebimento<br>29/09/2014 - SEA/ORIS<br>29/09/2014 - SEA/ORIS<br>20/09/2014 - SEA/ORIS<br>20/09/2014 - SEA/ORIS | Processo     X       entos     6 eventos       ventos     Processo       12 eventos     SEA Moostales/2014       Processo     X       Encaminhamento<br>Recebinento     Arguivamento       19/11/2014 - SEA/DORE<br>19/11/2014 - SEA/OCHE     Framitação Interpessoal       Processo     X       Processo     X       Encaminhamento<br>Recebinento     Processo       19/11/2014 - SEA/OCHE     Peças       19/11/2014 - SEA/OCHE     Detalhes da Tramitação       19/11/2014 - SEA/OCHE     Detalhes do Processo       19/11/2014 - SEA/OCHE     Encaminhamento<br>Recebinento       19/11/2014 - SEA/OCHE     Detalhes do Processo       19/11/2014 - SEA/OCHE     Encaminhamento<br>Recebinento       Intramento<br>Recebinento     Encaminhamento<br>Recebinento       Intramento<br>Recebinento     Detalhes do Processo       19/11/2014 - SEA/OCHE     Encaminhamento<br>Recebinento       Intramento<br>Recebinento     Encaminhamento<br>Recebinento       Intramento<br>Recebinento     Encaminhamento<br>Recebinento       Intramento<br>Recebinento     Encaminhamento<br>Recebinento       Intramento<br>Recebinento     Encaminhamento<br>Recebinento       Intramento<br>Recebinento     Encaminhamento<br>Recebinento       Intramento<br>Recebinento     Encaminhamento<br>Recebinento       Intramento<br>Recebinento     Encaminhamento<br>Rec |
| Abertura                                                                                         |                                                                                                 |                                                                                                    |                                                                                                    | 04/06/2014 18:16:52 X                                                                                                    |
| Setor Abertura<br>Usuário Abertura<br>Parecer<br>Data Abertura<br>Volume<br>Número da Tramitação | : SEA/GESUP<br>: Raul Francio<br>: Encaminhado a SEA/DGM<br>: 04/06/2014 18:16:52<br>: 1<br>: 1 | S para autorização de abertura de licitaçã                                                                                                    | Recusado: Ni<br>Motivo Recusa:<br>io. Usuário Interpessoal:                                                                                                    | io                                                                                                    |

#### FIGURA 5: VISUALIZAÇÃO CRONOLÓGICA

#### Florianópolis / SC

#### www.neoway.com.br

Rua Patrício Farias, 131, 3º andar Ed. Multicenter | CEP 88034-132 +55 48 3333 2030

#### São Paulo / SP

Rua Surubim, 577, 2° andar Ed. Igarassu | CEP 04571-050 +55 11 5505 0581 Miami / USA

3250 NE 1 St Avenue, Suite 305 +1 786 3405-3200 6

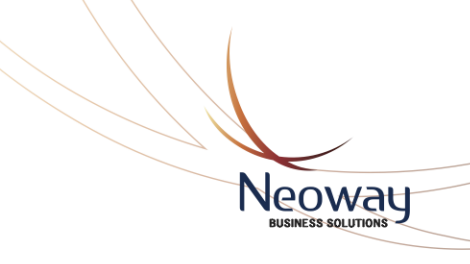

#### 4.1 Ferramentas de Visualização dos Processos

Clique em **1** para expandir ou retrair as ferramentas de visualização na barra lateral direita da tela.

|                 |           |                                                   |                                                   | <u>^</u>           |
|-----------------|-----------|---------------------------------------------------|---------------------------------------------------|--------------------|
| Jun             | Jul       | Ago                                               | Set                                               |                    |
| Abertura        |           | Encaminhamento<br>Recebimento                     | Encaminhamento<br>Recebimento                     | Encamin<br>Recebin |
| SDG             |           | 31/07/2014 - SEA/ GESUP<br>31/07/2014 - SEA/ DGMS | 05/09/2014 - SEF/GABS                             | 29/09/2014 -       |
|                 |           | Encaminhamento<br>Recebimento                     | Encaminhamento<br>Recebimento                     |                    |
|                 |           | 31/07/2014 - SEA/DGMS<br>01/08/2014 - SEA/GELIC   | 05/09/2014 - SEF/GABS<br>05/09/2014 - SEA/PROTSEA | 29<br>09           |
|                 |           | 0000                                              |                                                   | Ļ                  |
| ibertura        |           |                                                   | 04/06/                                            | 2014 18:16:52      |
| Setor Abertura: | SEA/GESUP | Recus                                             | ado: Não                                          |                    |
|                 |           |                                                   |                                                   |                    |

FIGURA 6: FERRAMENTAS DE VISUALIZAÇÃO

- Exibe os detalhes do evento selecionado;
  - Vai para o próximo evento do processo;
- 🥊 Retorna ao evento anterior;
- Exibe uma tela com o detalhamento do processo;
- 🥪 Exibe os detalhes da juntada;
- Exibe os detalhes da peça;
- 📄 Exibe uma tela com o detalhamento do volume;
- D Zoom in/out;
  - Avançar/voltar na visualização das partes do processo.

#### 4.2 Ferramentas de Edição

O sistema permite que você realize algumas alterações na tela de visualização cronológica.

Para isso, ao posicionar o mouse no ícone **=**, uma lista de opções será exibida.

#### www.neoway.com.br

Florianópolis / SC

Rua Patrício Farias, 131, 3º andar Ed. Multicenter | CEP 88034-132 +55 48 3333 2030 São Paulo / SP Rua Surubim, 577, 2º andar

Ed. Igarassu | CEP 04571-050 +55 11 5505 0581 Miami / USA

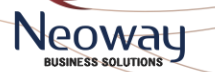

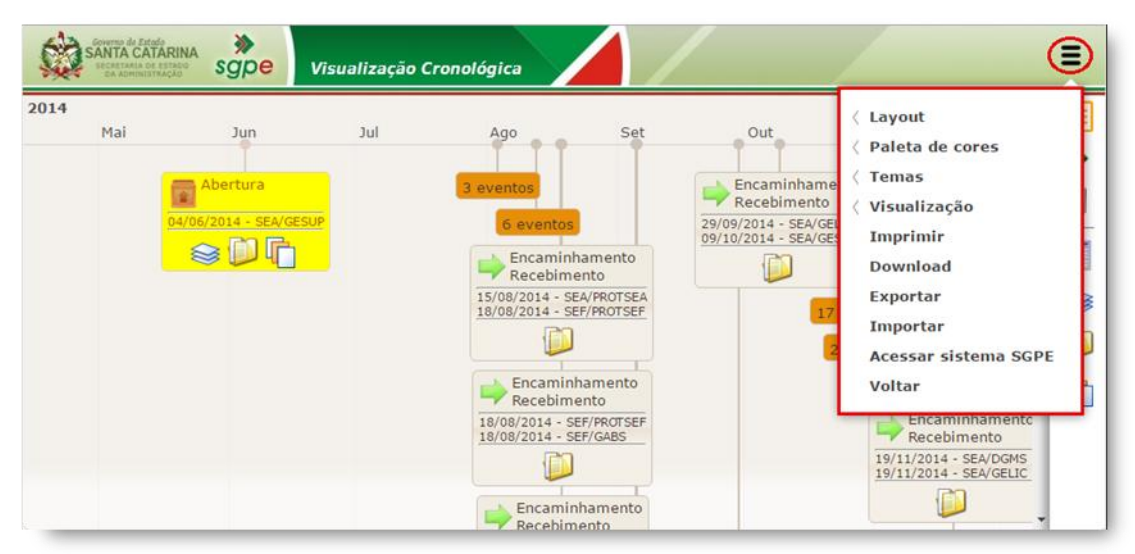

FIGURA 7: FERRAMENTAS DE EDIÇÃO

#### Layout

| Paleta de cores<br>Temas<br>Visualização |
|------------------------------------------|
| Temas<br>Visualização                    |
| Visualização                             |
|                                          |
| Imprimir                                 |
| Download                                 |
| Exportar                                 |
| Importar                                 |
| Acessar sistema SGPE                     |
| Voltar                                   |
|                                          |

<u>Recarregar</u>: retorna a exibição do processo para a distribuição inicial.

<u>Vertical/Horizontal</u>: exibe a linha do tempo do processo na vertical/horizontal.

<u>Tempo no Topo</u>: altera a exibição da linha do tempo para o topo ou o inferior da tela.

#### Paleta de Cores

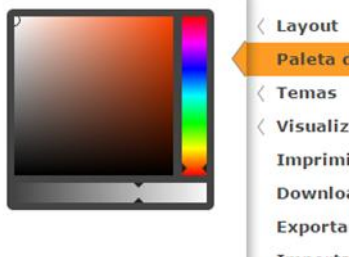

#### Paleta de cores Paleta de cores Temas Visualização Imprimir Download Exportar Importar Acessar sistema SGPE Voltar

Permite alterar a cor de fundo da tela de exibição dos processos.

Para retornar a cor original, recarregue a página apertando a tecla F5 do teclado.

www.neoway.com.br

Rua Patrício Farias, 131, 3º andar Ed. Multicenter | CEP 88034-132 +55 48 3333 2030

Florianópolis / SC

São Paulo / SP

Rua Surubim, 577, 2° andar Ed. Igarassu | CEP 04571-050 +55 11 5505 0581 Miami / USA

#### Temas

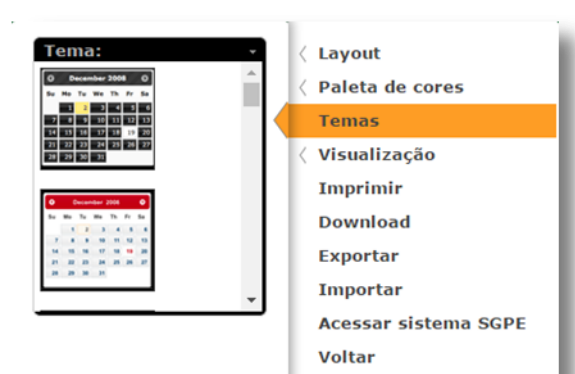

Permite alterar o tema (cores) de exibição das informações do processo. Para retornar a cor original, recarregue a página apertando a tecla F5 do teclado.

Neoway

#### Visualização

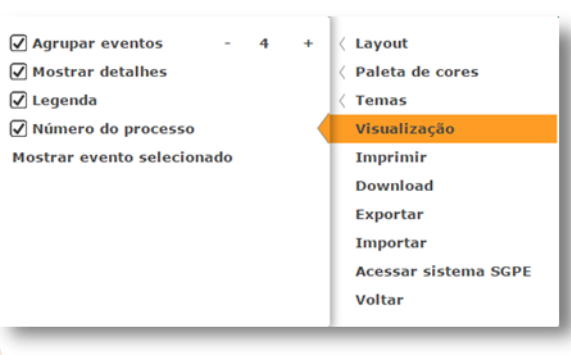

<u>Agrupar eventos</u>: agrupa ou expande a quantidade de eventos de um processo.

Mostrar detalhes: exibe/oculta a exibição de detalhes de um evento. Legendas: exibe/oculta as legendas do processo.

Número do processo: exibe/oculta a

visualização do número do processo.

Mostrar evento selecionado: exibe/oculta o evento selecionado.

processo.

#### Imprimir

- 〈 Layout 〈 Paleta de cores
- Temas
- Visualização
- Imprimir
- Download

Voltar

- Exportar
- Importar
- Acessar sistema SGPE

www.n

Florianópolis / SC

Rua Patrício Farias, 131, 3º andar Ed. Multicenter | CEP 88034-132 +55 48 3333 2030 São Paulo / SP

Exibe uma nova tela com as configurações de impressão do

Rua Surubim, 577, 2° andar Ed. Igarassu | CEP 04571-050 +55 11 5505 0581 Miami / USA

#### Download

# Layout Paleta de cores Temas Visualização Imprimir Download Exportar Importar Acessar sistema SGPE Voltar

#### 〈 Layout 〈 Paleta de cores

- < Temas
- Visualização
- Imprimir

Download Exportar

Importar

Acessar sistema SGPE Voltar

- < Layout
- Paleta de cores
- < Temas
- Visualização
   Imprimir
- Download
- Exportar Importar

Acessar sistema SGPE

Voltar

Realiza o download da visualização cronológica do processo em formado de imagem (.jpg). Ao clicar em download o arquivo é disponibilizado no browser utilizado pelo usuário.

#### Exportar

É possível realizar a exportação de uma visualização cronológica, com as alterações de exibição realizadas pelo usuário. Para isso, ao clicar em 'Exportar' o arquivo será disponibilizado no browser utilizado pelo usuário.

#### Importar

Para visualizar um arquivo importado, basta clicar em 'Importar' e selecionar o arquivo desejado. Ao clicar em 'Abrir' a visualização cronológica do processo será exibida com as alterações realizadas.

Florianópolis / SC

Rua Patrício Farias, 131, 3º andar Ed. Multicenter | CEP 88034-132 +55 48 3333 2030 São Paulo / SP

Rua Surubim, 577, 2° andar Ed. Igarassu | CEP 04571-050 +55 11 5505 0581 Miami / USA

3250 NE 1 St Avenue, Suite 305 +1 786 3405-3200 10

Neoway

www.neoway.com.br

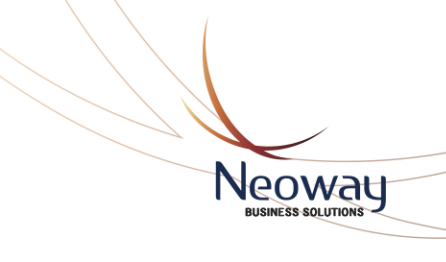

#### Acessar SGPE Direciona o usuário para o portal de acesso ao SGPE. < Layout Aleta de cores < Temas Visualização Imprimir Download Exportar Importar Acessar sistema SGPE Voltar Voltar < Layout 〈 Paleta de cores < Temas selecionar as opções a Visualização Imprimir Download Exportar Importar Acessar sistema SGPE Voltar

Retorna para a tela inicial do sistema, onde o usuário deve serem visualizadas.

#### 4.3 Visualizar as Peças de uma Tramitação

Para visualizar as peças de uma tramitação, o usuário deve clicar sobre a tramitação e em seguida, clicar no ícone 뗻. As peças da tramitação selecionada serão exibidas ao lado esquerdo da tela e para visualizar uma peça, basta clicar sobre ela. Para voltar a tela principal, basta clicar em 🗲 .

www.neoway.com.br

Florianópolis / SC

Rua Patrício Farias, 131, 3º andar Ed. Multicenter | CEP 88034-132 +55 48 3333 2030

São Paulo / SP

Rua Surubim, 577, 2º andar Ed. Igarassu | CEP 04571-050 +55 11 5505 0581 Miami / USA

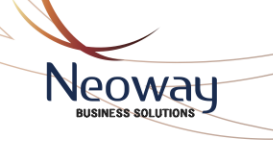

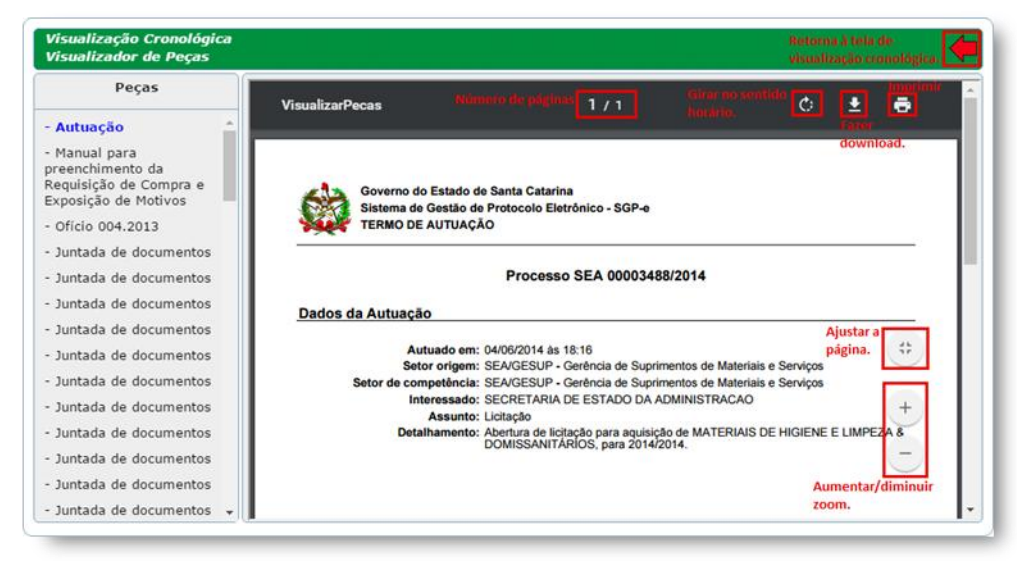

FIGURA 8: VIZUALIZAÇÃO DE PEÇAS

www.neoway.com.br

#### Florianópolis / SC

Rua Patrício Farias, 131, 3º andar Ed. Multicenter | CEP 88034-132 +55 48 3333 2030 São Paulo / SP

Rua Surubim, 577, 2° andar Ed. Igarassu | CEP 04571-050 +55 11 5505 0581 Miami / USA

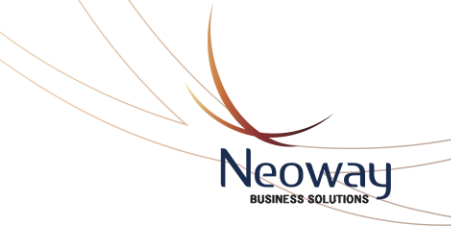

#### 4.5 Visualizar Informações

Para visualizar detalhes de volumes  $\overline{\square}$ , de juntadas  $\circledast$  ou do processo $\blacksquare$ . Ao clicar sobre o respectivo ícone, é exibida sobre a visualização cronológica uma tela com as informações sobre o item escolhido.

Para voltar a tela principal, basta clicar em 🖛.

| Ma  | •                     | Detalhes do Processo                                                                                                  | Î      |
|-----|-----------------------|----------------------------------------------------------------------------------------------------|--------|
|     | Setor Abertura        | *                                                                                                    |        |
|     | Setor Responsável     | SEA/GESUP                                                                                                    |        |
|     | Usuário Cadastro      | Raul Francio                                                                                                    |        |
|     | Data Cadastro         | 04/06/2014                                                                                                    |        |
|     | Usuário Autuação      | Raul Francio                                                                                                    | i i    |
|     | Data Autuacao         | 04/06/2014                                                                                                    |        |
|     | Interessado Principal | SECRETARIA DE ESTADO DA<br>ADMINISTRACAO                                                                              |        |
|     | Assunto               | Licitação                                                                                                    |        |
|     | Detalhamento Assunto  | Abertura de licitação para<br>aquisição de MATERIAIS DE<br>HIGIENE E LIMPEZA &<br>DOMISSANITÁRIOS, para<br>2014/2014. | 18:16: |
|     | Município             | Florianópolis                                                                                                    |        |
| a A | Tipo do Processo      | Processo Físico                                                                                                    |        |

FIGURA 9: VISUALIZAR DETALHES DO PROCESSO

www.neoway.com.br

Florianópolis / SC

Rua Patrício Farias, 131, 3º andar Ed. Multicenter | CEP 88034-132 +55 48 3333 2030 São Paulo / SP

Rua Surubim, 577, 2° andar Ed. Igarassu | CEP 04571-050 +55 11 5505 0581 Miami / USA

www.neoway.com.br

#### Florianópolis / SC

Rua Patrício Farias, 131, 3º andar Ed. Multicenter | CEP 88034-132 +55 48 3333 2030

#### São Paulo / SP

Rua Surubim, 577, 2º andar Ed. Igarassu | CEP 04571-050 +55 11 5505 0581 Miami / USA

3250 NE 1 St Avenue, Suite 305 +1 786 3405-3200 14

Neoway BUSINESS SOLUTIONS